## Motili Mobile App 6.5

## Como Identificar y Etiquetar el Sistema de Ventilación

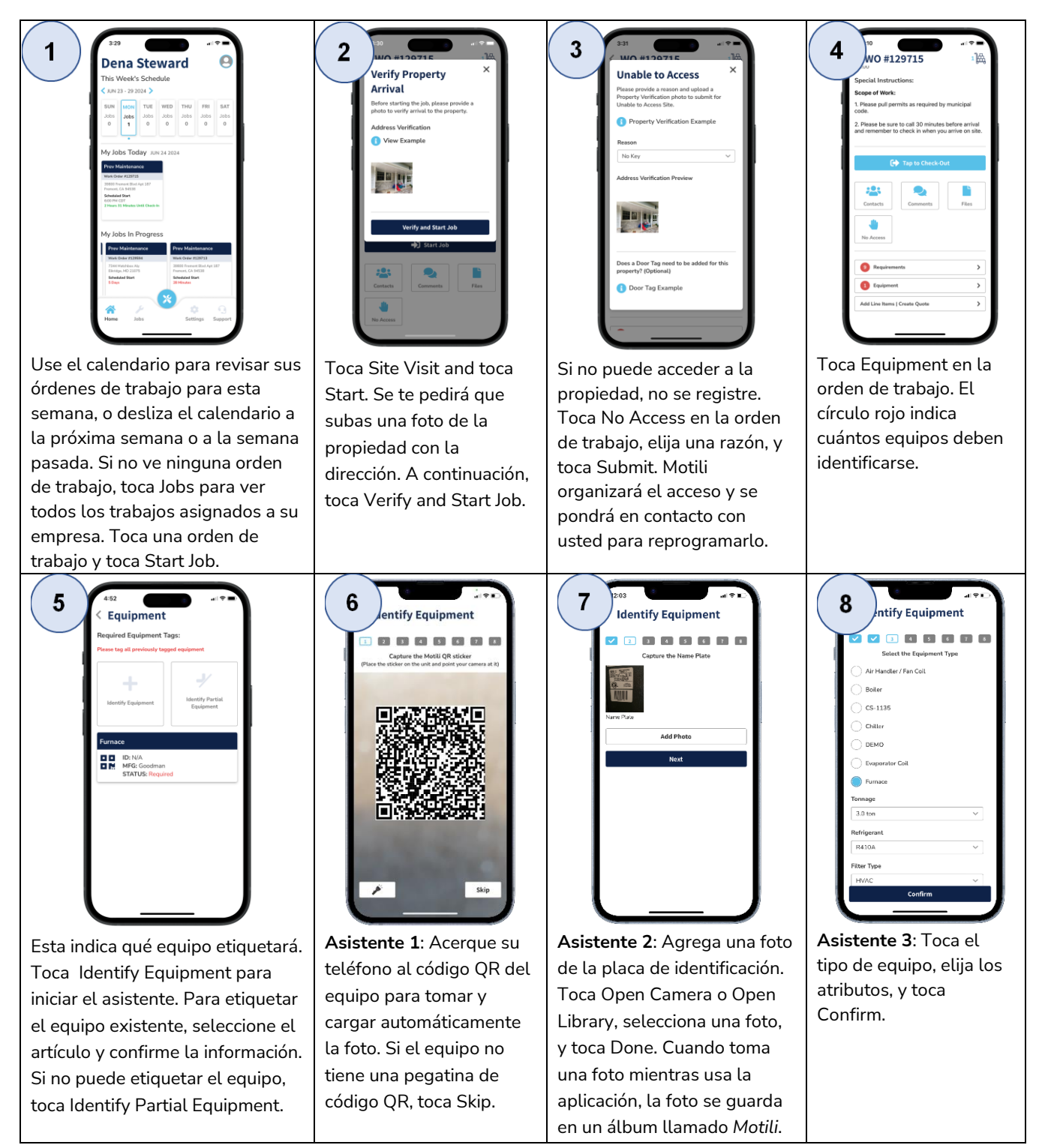

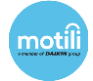

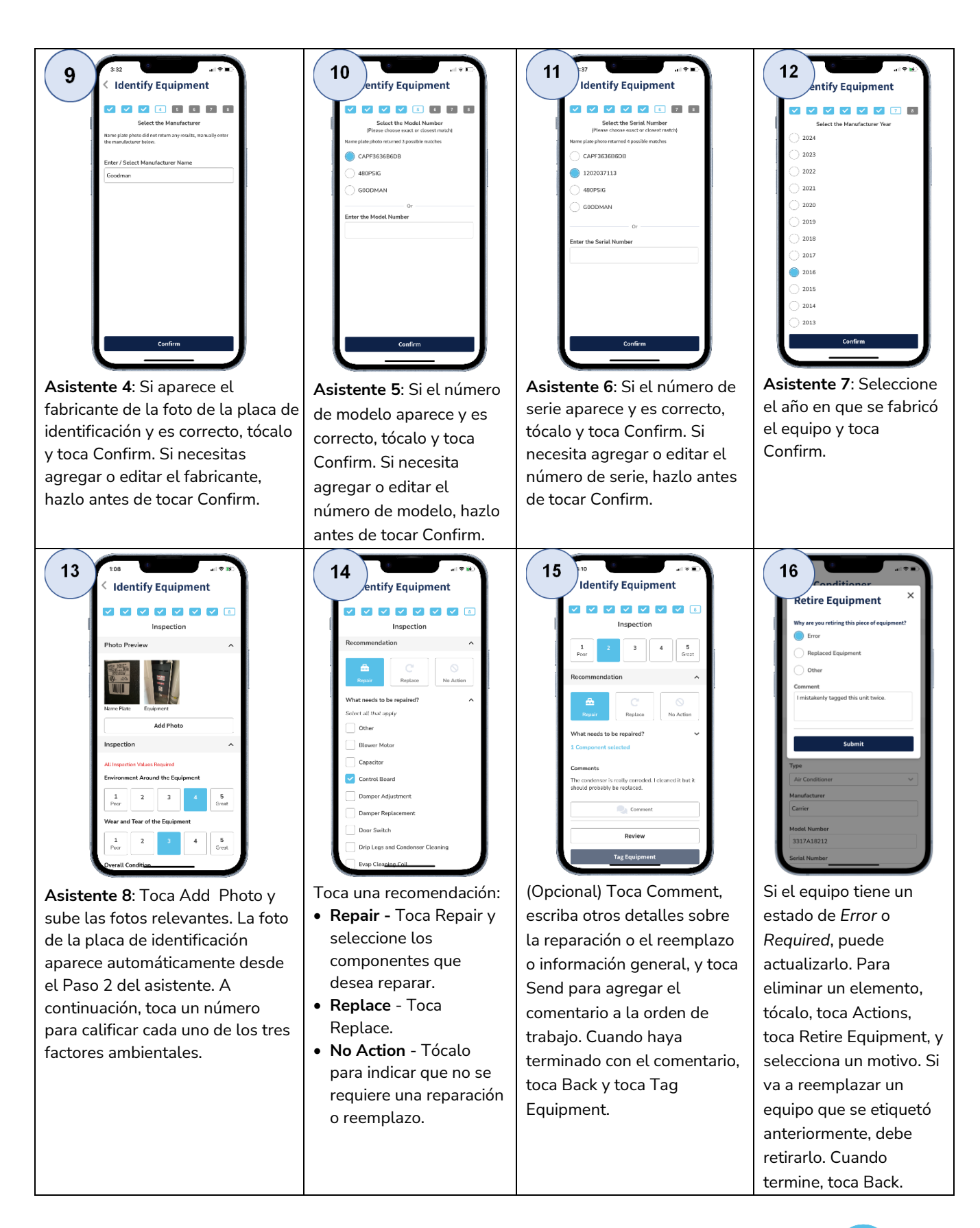

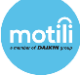